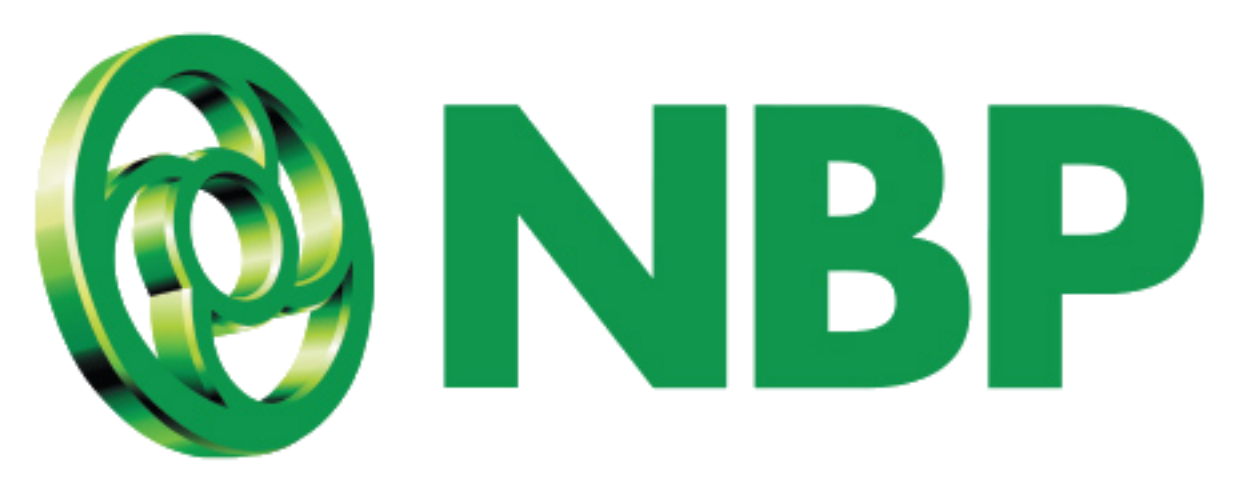

# NBP Digital How to Reset MPIN?

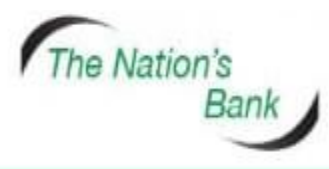

UAN +92 21 111 627 627 www.nbp.com.pk

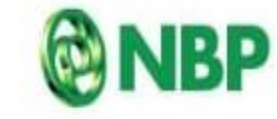

National Bank of Pakistar نیشنل بیتک آف پاکستان

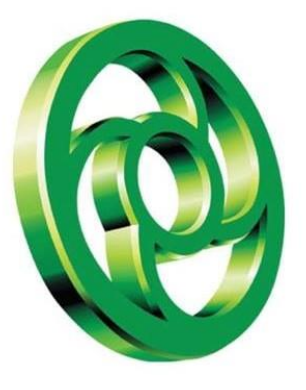

## Sign In using your Username and Password

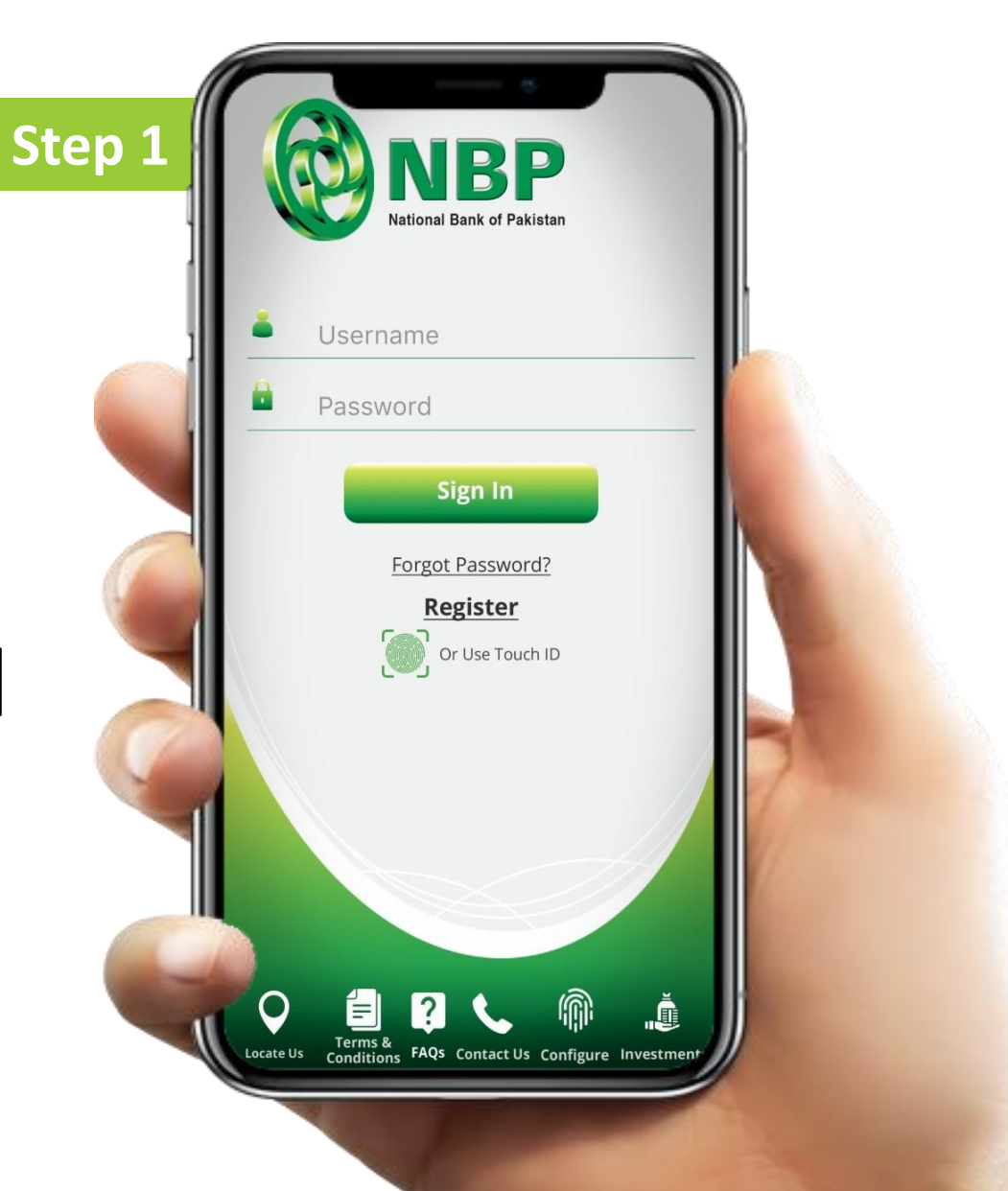

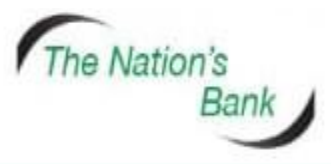

UAN +92 21 111 627 627 www.nbp.com.pk

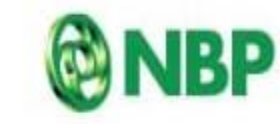

National Bank of Pakistan نیشنل بیک آف پکستان

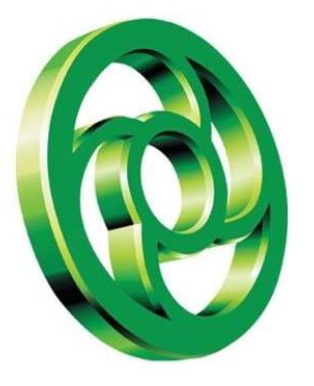

# Tap on Hamburger Menu

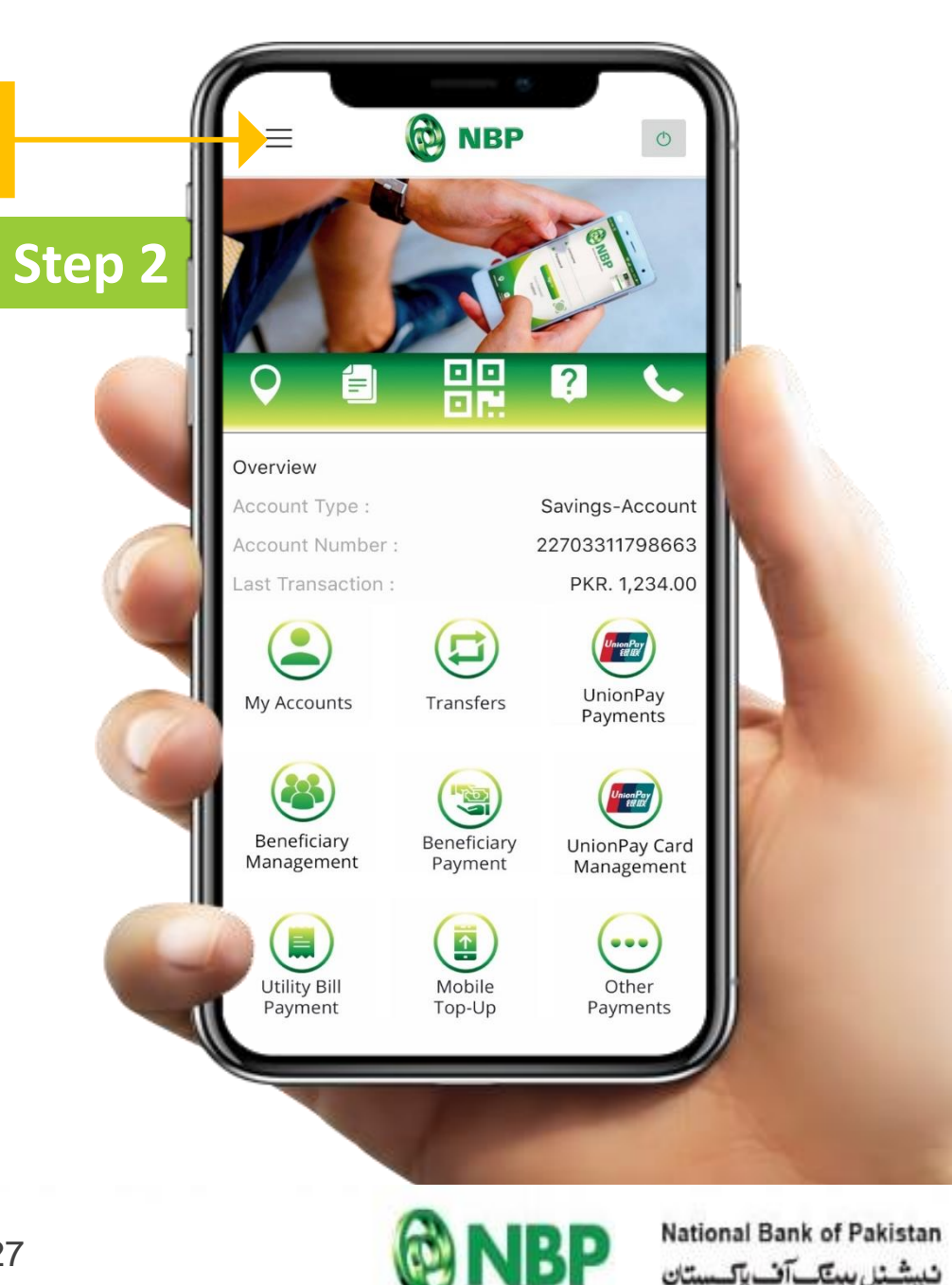

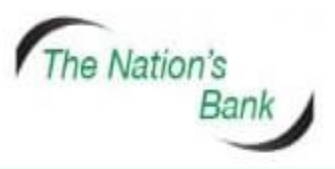

UAN +92 21 111 627 627 www.nbp.com.pk

Hamburger

Menu

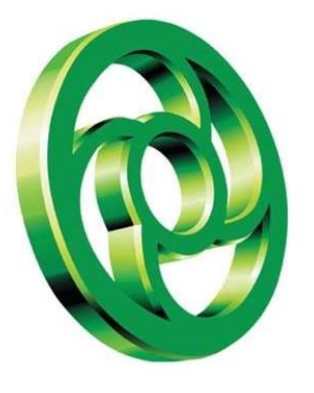

## **Tap on MPIN Management**

**MPIN Management** 

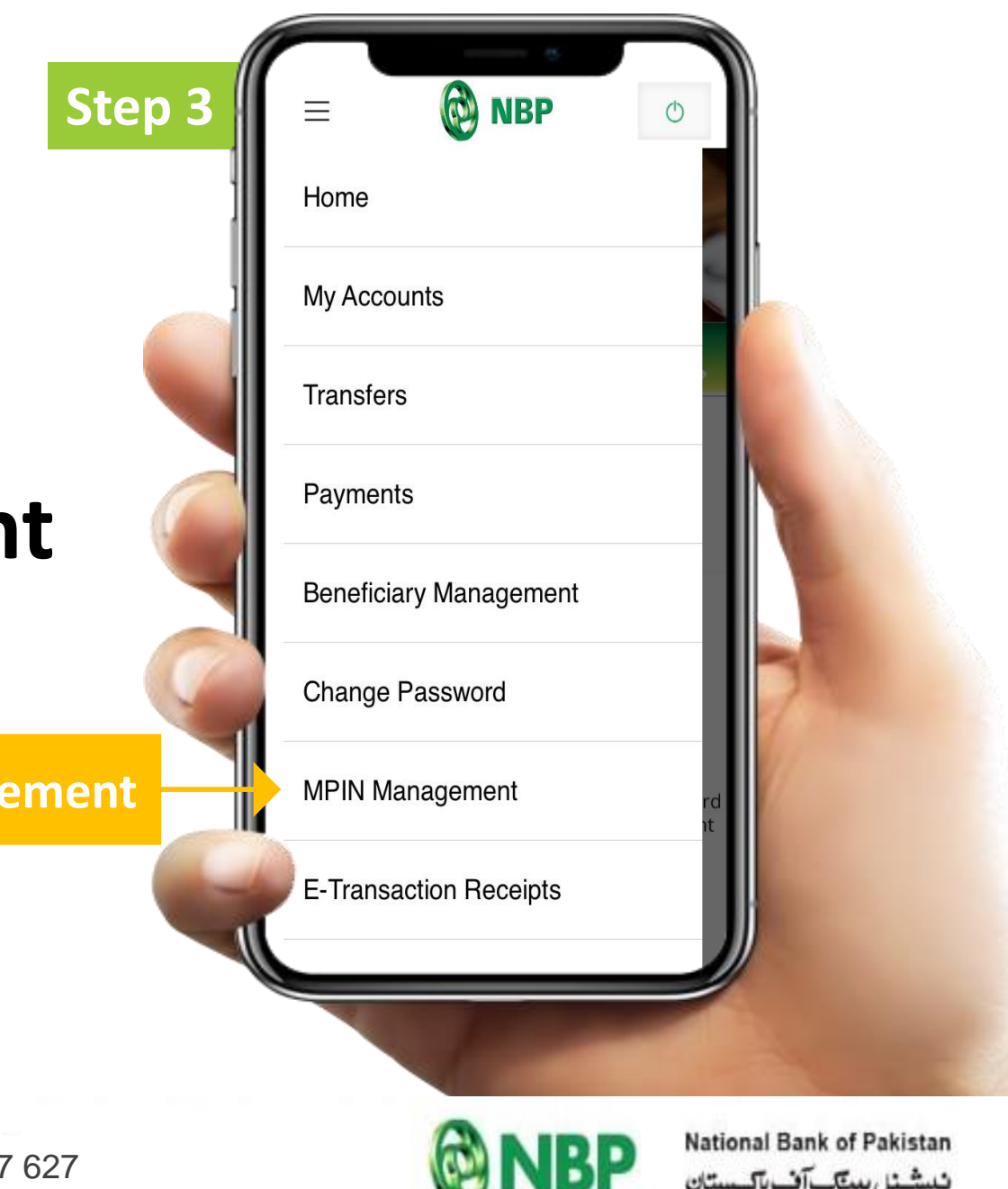

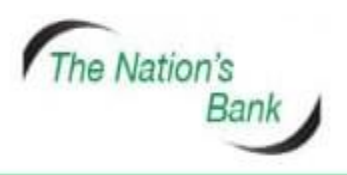

UAN +92 21 111 627 627 www.nbp.com.pk

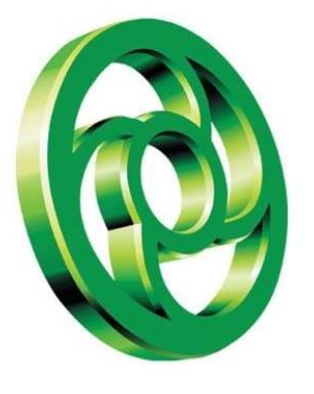

#### **Tap on Forgot MPIN**

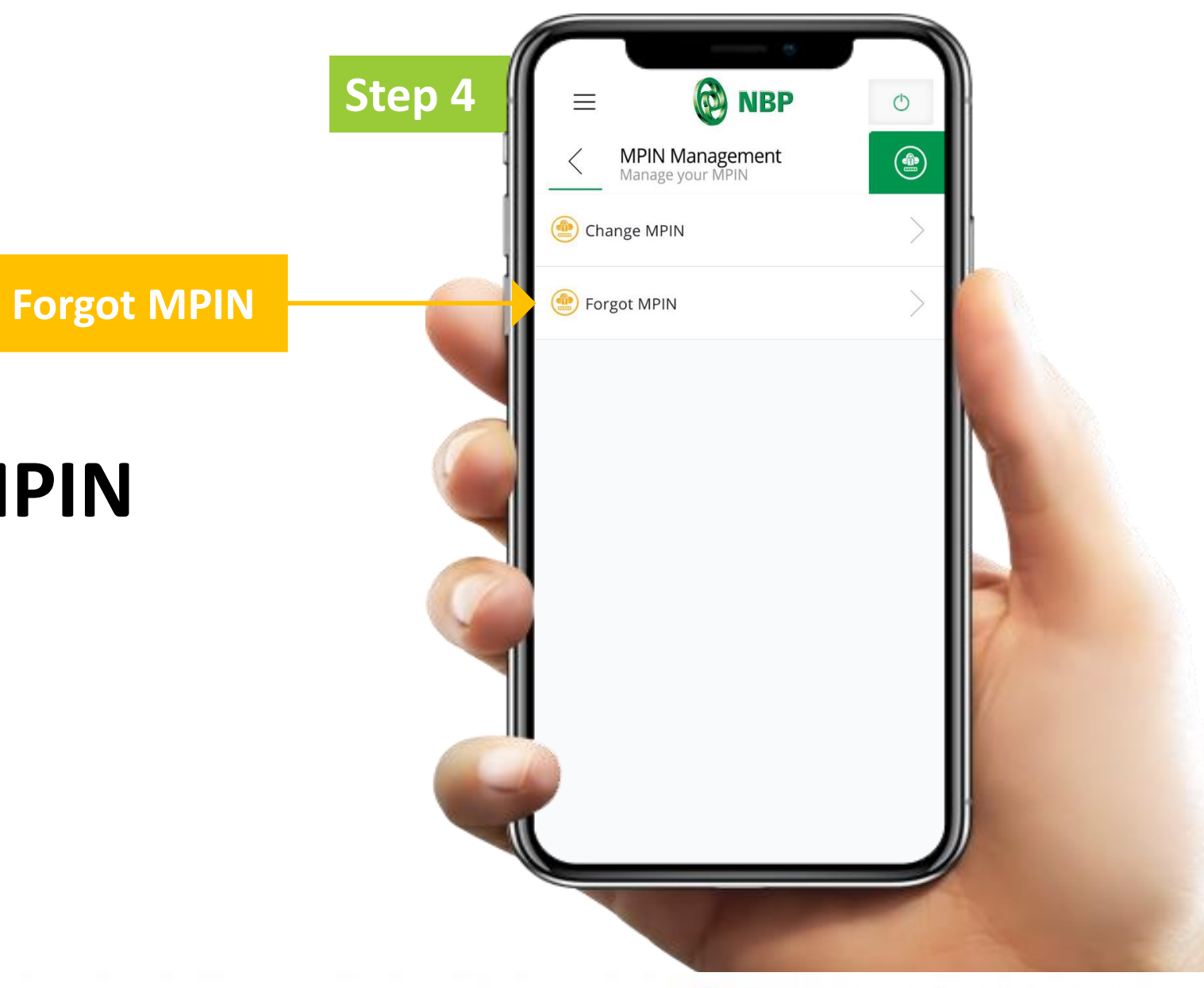

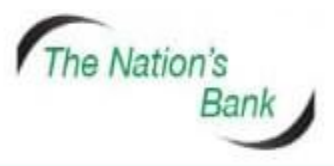

UAN +92 21 111 627 627 www.nbp.com.pk

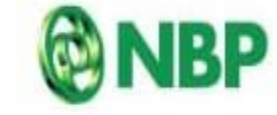

National Bank of Pakistan ئىيشىتل بىيتك آف ياكسىتان

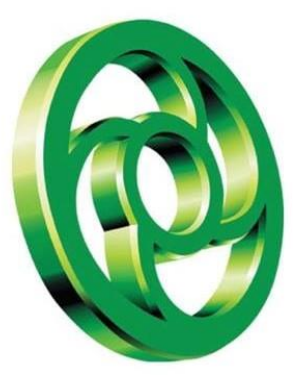

Enter:

- Debit Card/ATM Card Number
- Debit Card/ATM Card PIN
- CNIC Number
  And Tap on SUBMIT Button.

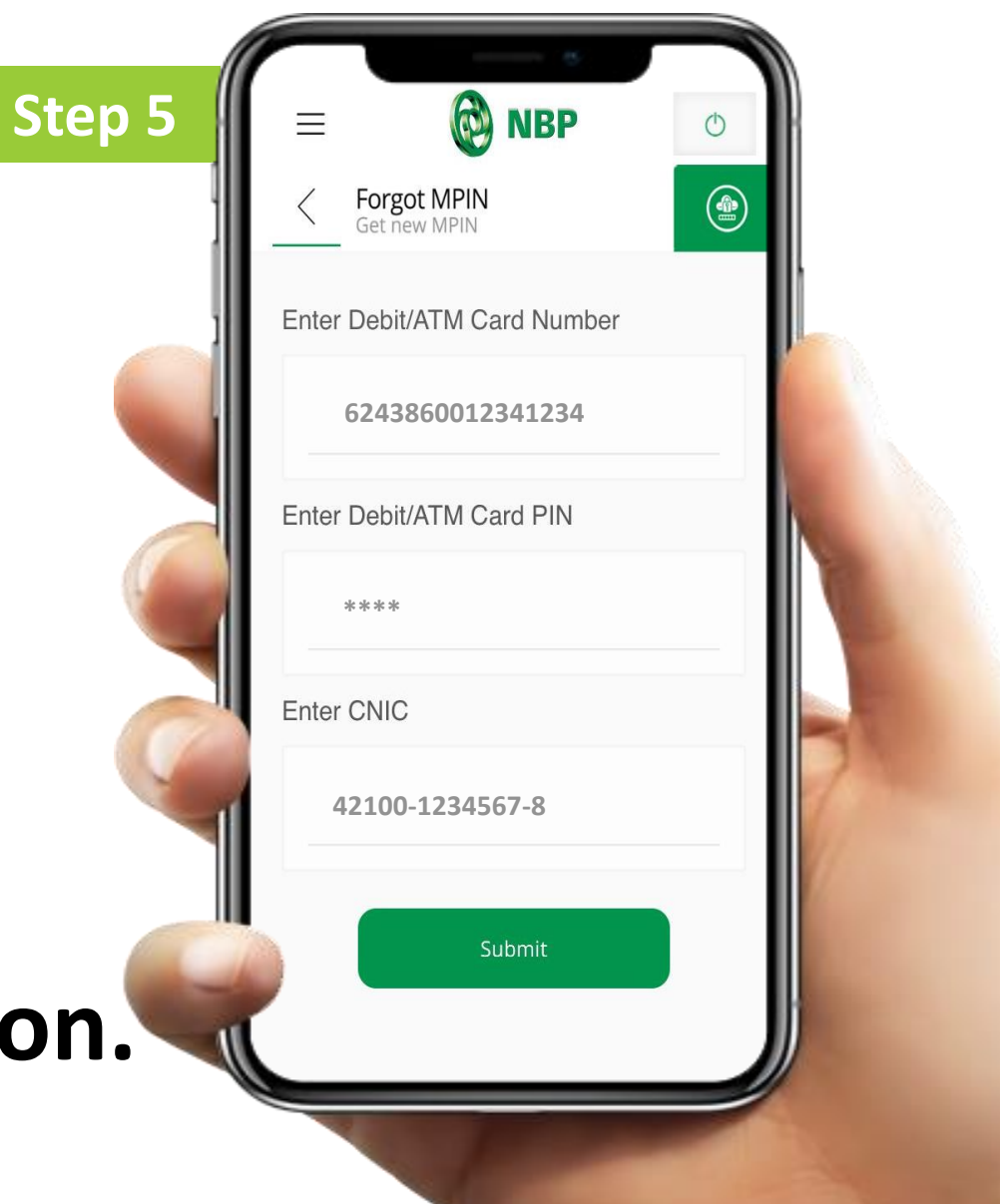

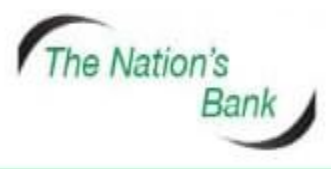

UAN +92 21 111 627 627 www.nbp.com.pk

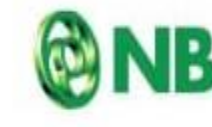

National Bank of Pakistan نیشنل بیک آف پکستان

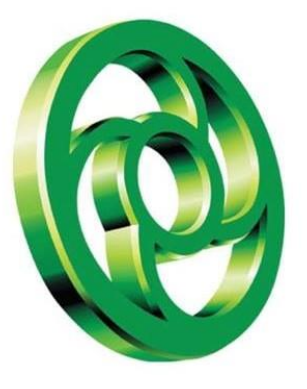

# Enter New MPIN and Re-Enter new MPIN to create a new one.

| Step 6           |                                                                                                    |
|------------------|----------------------------------------------------------------------------------------------------|
| e a              | Cenerate MPIN<br>MPIN for Financial Transactions          Enter new MPIN:         Cenerate mPIN:         Cenerate mPIN:         Cenerate mPIN:         Cenerate mPIN:         Cenerate mew MPIN:         Cenerate mew MPIN:         Cenerate mew MPIN:         Cenerate mew MPIN:         Cenerate mew MPIN:         Cenerate mew MPIN:         Cenerate mew MPIN:         Cenerate mew MPIN with any memory addition.         Do not share your MPIN with any memory.         Cyber State State Stat |
| <sup>7</sup> 627 | NRP National Bank of Pakista                                                                                                    |

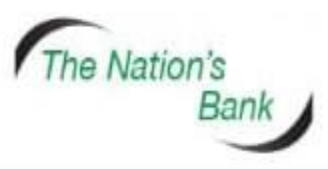

UAN +92 21 111 627 62 www.nbp.com.pk

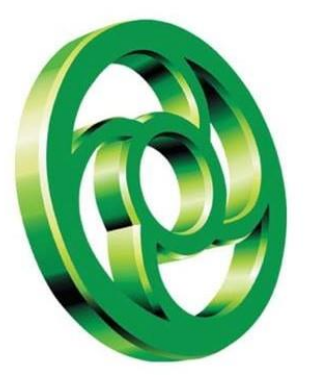

# Message of MPIN created Successfully will appear on Screen. Tap OK to proceed further.

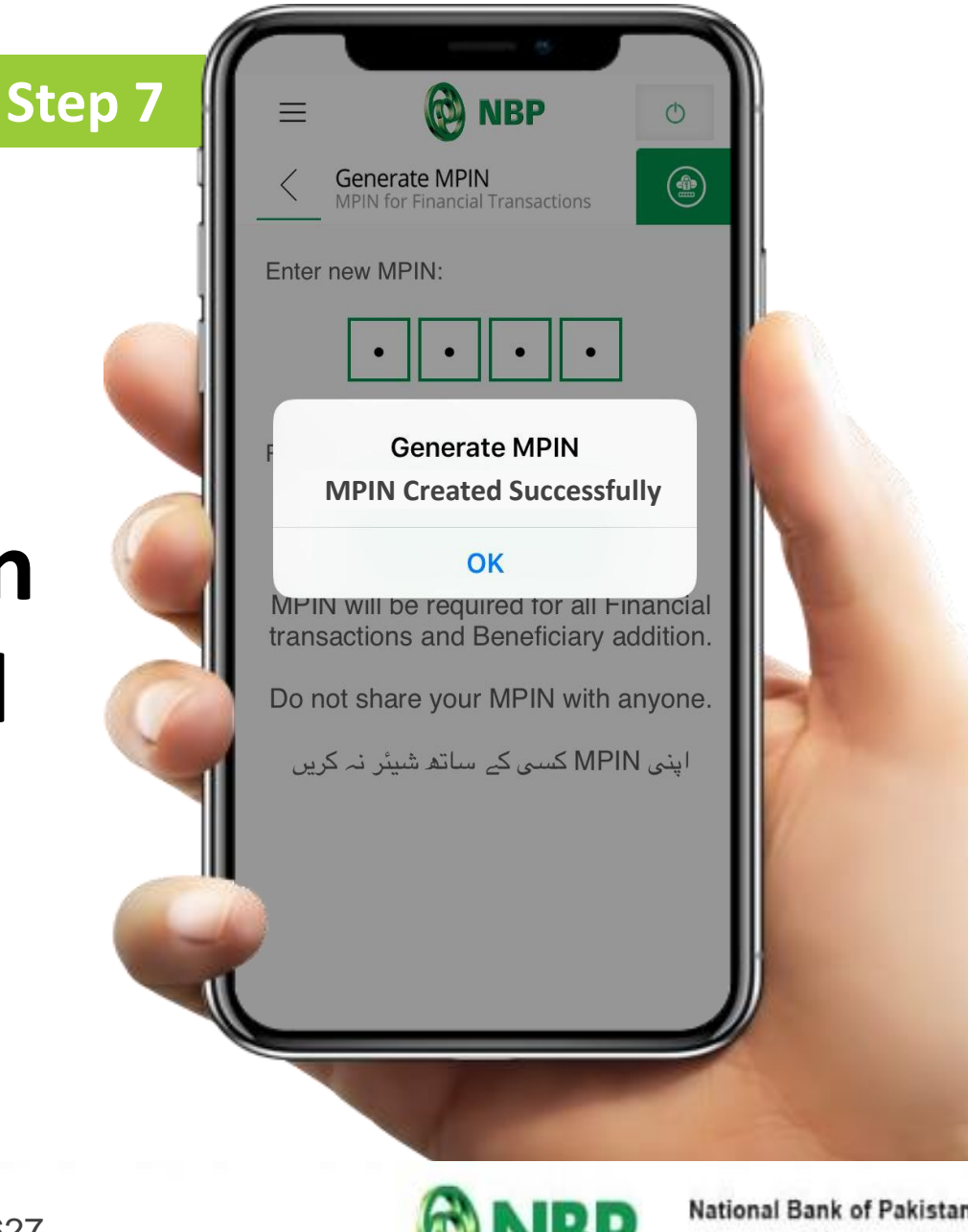

The Nation's Bank

UAN +92 21 111 627 627 www.nbp.com.pk

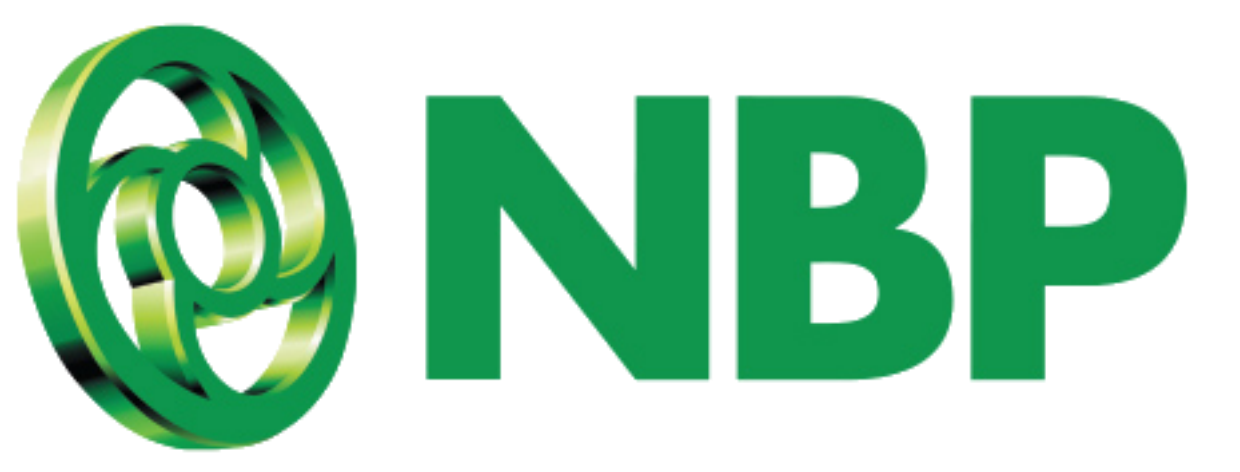

#### **NBP DIGITAL APP IS AVAILABLE ON**

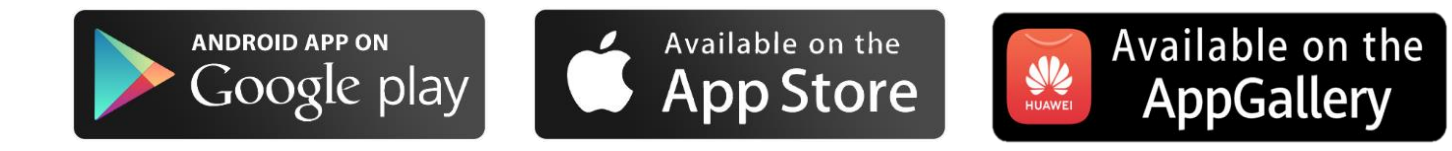

#### **FOLLOW US ON**

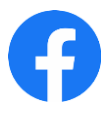

https://web.facebook.com/NBPTheNationsBank

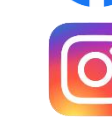

https://instagram.com/nationalbankofpakistan?igshid=nhpbst8d4553

https://www.youtube.com/channel/UCcI-feuO5V4sCcIm0xigzVg

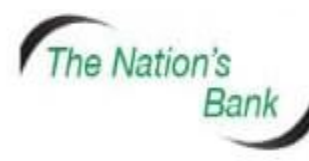

UAN +92 21 111 627 627 www.nbp.com.pk

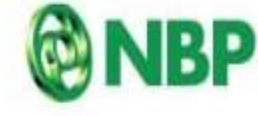

National Bank of Pakistan نیشنل بینک آف پاکستان